# 導入 Django 來解E 實際問題

發F 0.0.0

hoamon

2020年01月17日

## **目**F:

| 1 | 第-  | 部份: 建立一個 RESTful API                   | 3  |
|---|-----|----------------------------------------|----|
|   | 1.1 | 欲解 E問題: MQTT Subscriber 函式所收到的資料要如何處理? | 3  |
|   | 1.2 | 問題分析: post_data 該把資料寫到那匠?              | 4  |
|   | 1.3 | 初始化開發環境                                | 4  |
|   | 1.4 | 初始化 django-based 專案                    | 5  |
|   | 1.5 | Django Admin 操作                        | 11 |
|   | 1.6 | Django ORM(Object-relational mapping)  | 15 |
|   | 1.7 | Model 設計                               | 18 |
|   | 1.8 | 使用 django-restframework 來建立 API 服務     | 24 |
| 2 | 待處  | 理工作                                    | 29 |

**備E**: 撰寫中。如有缺誤,請多多包容。

## CHAPTER 1

## 第一部份:建立一個 RESTful API

## 1.1 欲解 E 問題: MQTT Subscriber 函式所收到的資料要如何處理?

有一個 MQTT 的 Subscriber 函式需要將資料儲存或是送到遠端資料庫,函式如下:

```
import logging
import paho.mqtt.client as mqtt
def post_data(*args, **kw):
    .....
       How to program this function?
    .....
   pass
def on_connect(client, userdata, flags, rc):
   lg = logging.getLogger('info')
   lg.debug("Connected with result code: {}".format(rc))
   client.subscribe("ho600/office/power1")
def on_message(client, userdata, msg):
   lg = logging.getLogger('info')
   lg.debug("{} {}".format(msg.topic, msg.payload))
   pos_data(msg)
client = mqtt.Client()
```

client.on\_connect = on\_connect client.on\_message = on\_message client.connect("my-iot.domain.com", 1883, 60) client.loop\_forever()

如何完成這個 post\_data 函式?

## 1.2 問題分析: post\_data 該把資料寫到那 $\mathbb{P}$ ?

Todo: 要再詳細。

#### 1. 寫進本地端檔案:

- 寫入權限
- 格式
- 2. 寫進某個資料庫 (SQLite, MariaDB, PostgreSQL, SQL Server, …):
  - 要有 host, username, password, database name, table name 及 table schema
  - 對資料表的操作權限

#### 3. 寫進遠端 http(s) 網站:

- path, querystring, request body, content\_type
- api key, 權限

應該使用 RESTful API 網站,資料表的 CRUD 操作就是對應 HTTP POST, GET, PATCH/PUT, DELETE 方式。

## 1.3 初始化開發環境

使用工具/函式庫/資料庫管理系統/…:

- 程式编輯器: Visual Studio Code
- 版本控制器: git
- 套件管理工具: scoop(Windows PowerShell)/brew(macos)/apt(ubuntu)
- 資料庫管理系統: MariaDB
- Python3
- Django-2.2.x
- virtualenv

- django-guardian
- django-restframework

VSC 對我而言,就是一個方便、高級的 Vim 編輯器,可以集檔案管理樹、vim 編輯器、Shell console 在同一個 畫面。

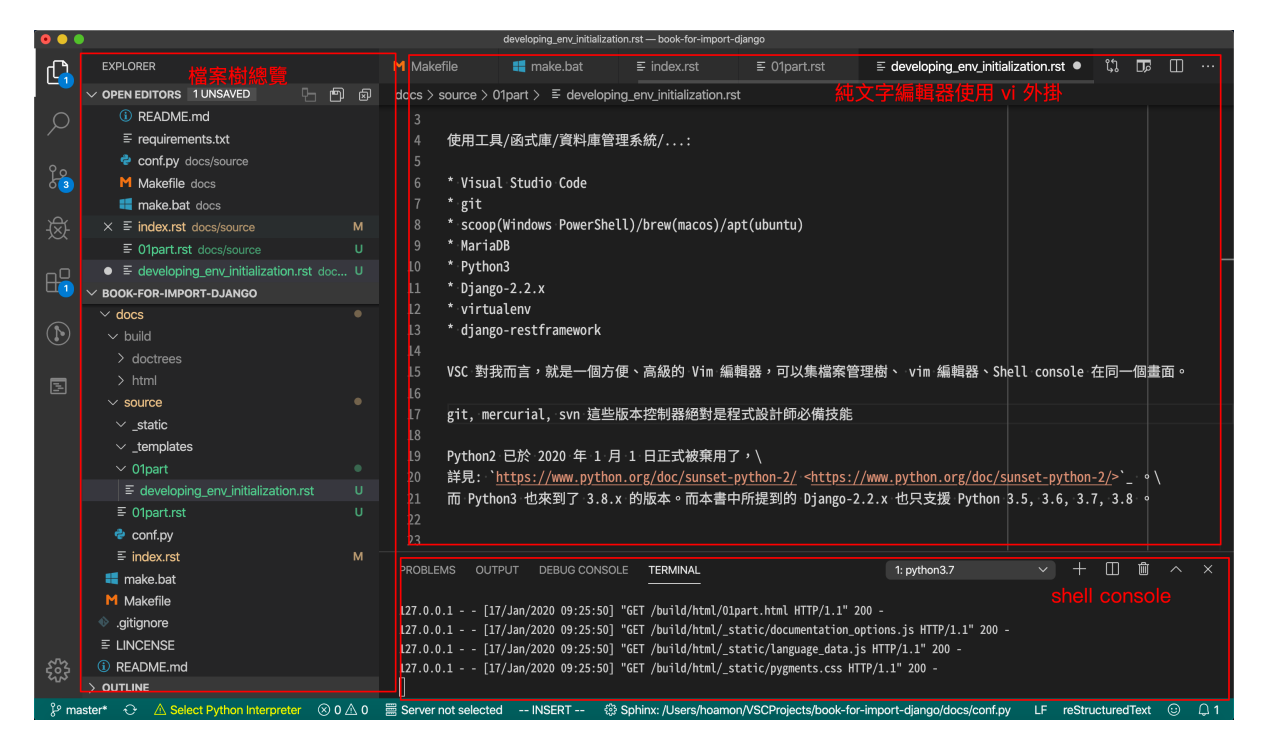

圖 1: Visual Studio Code 畫面

版本控制器EI對是程式設計師必備技能,目前常見的有 git, mercurial, svn,而 git 是目前最熱門的。

套件管理工具:

Python2 已於 2020 年 1 月 1 日正式被 E 用了, 詳見: https://www.python.org/doc/sunset-python-2/。而 Python3 也來到了 3.8.x 的版本。而本書中所提到的 Django-2.2.x 也只支援 Python 3.5, 3.6, 3.7, 3.8。

Todo: 再詳細講講每一個應用軟體

#### 1.4 初始化 django-based 專案

```
$ virtualenv -p python3 --no-site-packages restful_api_site.py3env
$ source restful_api_site.py3env/bin/activate \
# In PowerShell: \
# PS C:\> restful_api_site.py3env\scripts\activate
```

```
(restful_api_site.py3env) $ pip install "Django>2.2,<2.3"
...
Successfully installed Django-2.2.9 sqlparse-0.3.0
(restful_api_site.py3env) $ django-admin startproject restful_api_site</pre>
```

restful\_api\_site 專案從無到初始化的程式碼差 E比對: cc69bfb

```
(restful_api_site.py3env) $ cd restful_api_site
(restful_api_site.py3env) restful_api_site/ $ ls
manage.py restful_api_site
(restful_api_site.py3env) restful_api_site/ $ git init && git add . && git ci -m '...'
...
[master cc69bfb] ...
5 files changed, 126 insertions(+)
create mode 100644 ...
(restful_api_site.py3env) restful_api_site/ $ git di cc69bfb^..cc69bfb --name-only
restful_api_site/manage.py
restful_api_site/restful_api_site/__init__.py
restful_api_site/restful_api_site/settings.py
restful_api_site/restful_api_site/urls.py
restful_api_site/restful_api_site/urls.py
restful_api_site/restful_api_site/wsgi.py
```

程式檔E明:

- manage.py: 在本地端開發時,用以執行一個 http deamon 的執行檔
- \_\_init\_\_.py: E一空E容的純文字檔, 置於第二層的 restful\_api\_site/ 中,

這樣第二層的 resuful\_api\_site 可視 [] 一個 module \* settings.py: 專案的基本設定檔 \* urls.py: 當 restful\_api\_site 運 作在 http deamon 或 WSGI deamon 上, urls.py 可載明進入的 url path [] 何? [] 對應到那些 view function \* wsgi.py: 給 WSGI server 的進入點, 讓 restful\_api\_site 運作在 WSGI server 上

```
(restful_api_site.py3env) restful_api_site/ $ git di cc69bfb^..cc69bfb restful_api_
→site/settings.py
```

```
diff --git a/restful_api_site/restful_api_site/settings.py b/restful_api_site/restful_

--api_site/settings.py

new file mode 100644

index 0000000..5a8707d

--- /dev/null

+++ b/restful_api_site/restful_api_site/settings.py

@@ -0,0 +1,120 @@

+"""

+Django settings for restful_api_site project.

+Generated by 'django-admin startproject' using Django 2.2.9.
```

```
. . .
+ " " "
. . .
+ROOT_URLCONF = 'restful_api_site.urls'
. . .
+WSGI_APPLICATION = 'restful_api_site.wsgi.application'
+DATABASES = \{
     'default': {
+
+
         'ENGINE': 'django.db.backends.sqlite3',
+
         'NAME': os.path.join(BASE_DIR, 'db.sqlite3'),
+
     }
+ }
. . .
+LANGUAGE_CODE = 'en-us'
+TIME_ZONE = 'UTC'
+USE_I18N = True
+USE\_L10N = True
+USE TZ = True
+STATIC_URL = '/static/'
```

此修改版本的 settings.py [E容可到 Github 的 restful\_api\_site/restful\_api\_site/settings.py(cc69bfb9 commit) [F覽。

在目前這個階段, restful\_api\_site 是一個擁有 django 預設功能的網站, 而資料庫管理系統上預設是用 sqlite3, 其設定方式在 settings.py:

```
# settings.py
DATABASES = {
    'default': {
        'ENGINE': 'django.db.backends.sqlite3',
        'NAME': os.path.join(BASE_DIR, 'db.sqlite3'),
    }
}
```

運作網站的第一步是要建立資料庫結構:

```
(restful_api_site.py3env) restful_api_site/ $ ./manage.py migrate
Operations to perform:
   Apply all migrations: admin, auth, contenttypes, sessions
Running migrations:
   Applying contenttypes.0001_initial... OK
   Applying auth.0001_initial... OK
   Applying admin.0001_initial... OK
   ...
   Applying contenttypes.0002_remove_content_type_name... OK
```

Applying sessions.0001\_initial... OK

#### 運作本地端 http deamon:

. . .

```
(restful_api_site.py3env) restful_api_site/ $ ./manage.py runserver
...
January 17, 2020 - 03:35:27
Django version 2.2.9, using settings 'restful_api_site.settings'
Starting development server at http://127.0.0.1:8000/
Quit the server with CONTROL-C.
```

**E**覽器觀看成果如下:

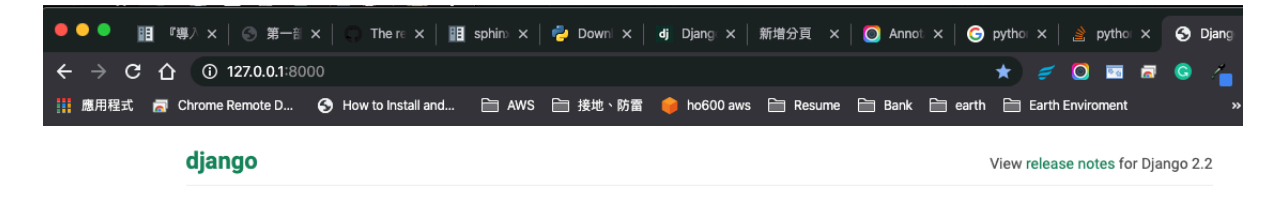

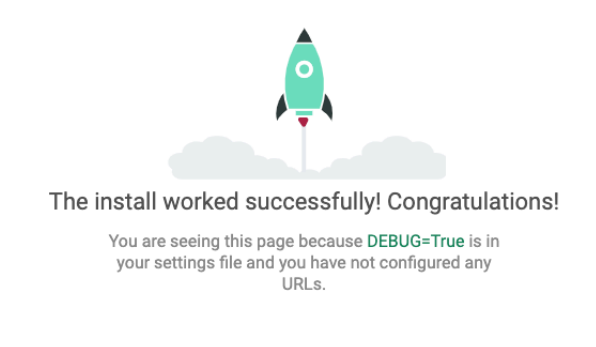

圖 2: 因 E settings.LANGUAGE\_CODE = 「en-us」,所以網頁是英文的

接下來,我們修改 settings.LANGUAGE\_CODE 及 settings.DATABASES[『default』],讓語言預設是使用正體 中文、資料庫則是改用 MariaDB:

(restful\_api\_site.py3env) restful\_api\_site/ \$ git di

```
diff --git a/restful_api_site/restful_api_site/settings.py b/restful_api_site/restful_
→api site/settings.py
index 5a8707d..d7f9a35 100644
--- a/restful_api_site/restful_api_site/settings.py
+++ b/restful_api_site/restful_api_site/settings.py
@@ -75,8 +75,16 @@ WSGI_APPLICATION = 'restful_api_site.wsgi.application'
DATABASES = \{
    'default': {
         'ENGINE': 'django.db.backends.sqlite3',
         'NAME': os.path.join(BASE_DIR, 'db.sqlite3'),
         'ENGINE': 'django.db.backends.mysql',
+
         'NAME': 'restful_api_site',
         'USER': 'restful_api_site',
+
         'PASSWORD': 'restful_api_site_pw',
+
         'HOST': 'my.mariadb.host',
         'PORT': '3306',
+
         'OPTIONS': {
         },
   }
}
. . .
-LANGUAGE_CODE = 'en-us'
+LANGUAGE_CODE = 'zh-Hant'
```

本次修改詳見 ca533439。

設定 MariaDB 的資料庫名、使用者帳號、密碼、權限如下:

E E 這個 restful\_api\_site 專案安裝 MariaDB driver(mysqlclient) , 首先我們把套件紀 E 到 restful\_api\_site/requirements.txt :

```
# requirements.txt
Django>=2.2,<2.3
mysqlclient==1.4.5</pre>
```

再使用 pip 安裝它:

```
(restful_api_site.py3env) restful_api_site/ $ pip install -r requirements.txt
...
Successfully installed mysqlclient-1.4.5
(restful_api_site.py3env) restful_api_site/ $ \
ls ../restful_api_site.py3env/lib/python3.7/site-packages/mysqlclient-1.4.5.dist-info
INSTALLER LICENSE METADATA RECORD WHEEL top_level.txt
```

再作一次資料表生成:

```
(restful_api_site.py3env) restful_api_site/ $ ./manage.py migrate
Operations to perform:
  Apply all migrations: admin, auth, contenttypes, sessions
Running migrations:
  Applying contenttypes.0001_initial... OK
  Applying auth.0001_initial... OK
  Applying admin.0001_initial... OK
  ...
  Applying contenttypes.0002_remove_content_type_name... OK
  ...
  Applying sessions.0001_initial... OK
```

再次運作本地端 http deamon,即可在 E 覽器中見到如下:

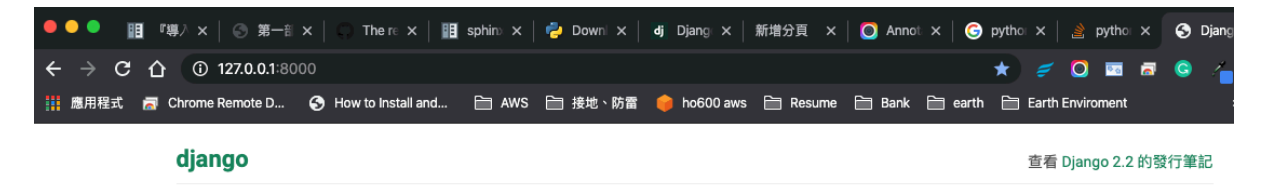

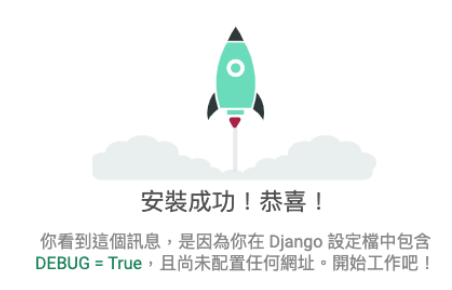

到本階段E止,範例程式碼的進度在 76c5dd81。

## 1.5 Django Admin 操作

預設的 urls.py 有列入 Django Admin 模組的進入網址:

```
from django.contrib import admin
from django.urls import path
urlpatterns = [
    path('admin/', admin.site.urls),
]
```

所以直接到 http://127.0.0.1:8000/admin/ ,可以看見一個登入頁:

| (i) 127.0.0.1:80 | 000/admin/login/?n | ext=/admin/ |            |             |          |        |  |
|------------------|--------------------|-------------|------------|-------------|----------|--------|--|
| hrome Remote D   | 🕤 How to Install a | and 🗎 AWS   | 📄 接地、防雷    | 🍦 ho600 aws | 🗎 Resume | 🗎 Bank |  |
|                  |                    |             |            |             |          |        |  |
|                  |                    |             |            |             |          |        |  |
|                  |                    |             |            |             |          |        |  |
|                  |                    |             |            |             |          |        |  |
|                  |                    |             | D          | jango 管理    |          |        |  |
|                  |                    |             |            |             |          |        |  |
|                  |                    | 使用          | 者名稱:       |             |          |        |  |
|                  |                    |             |            |             |          |        |  |
|                  |                    | 密碼          | <b>5</b> : |             |          |        |  |
|                  |                    |             |            |             |          |        |  |
|                  |                    |             |            | _           |          |        |  |
|                  |                    |             |            | 登入          |          |        |  |
|                  |                    |             |            |             |          |        |  |
|                  |                    |             |            |             |          |        |  |
|                  |                    |             |            |             |          |        |  |

我們可以利用 django E 建的 management command 來創建一個超級管理員帳E:

```
(restful_api_site.py3env) restful_api_site/ $ ./manage.py createsuperuser
用者名稱 (leave blank to use 'hoamon'):
電子信箱: hoamon@ho600.com
Password:
Password (again):
Superuser created successfully.
(restful_api_site.py3env) restful_api_site/ $
```

使用 hoamon 登入 /admin/ 後,可以看到目前只有 2 個 Models (資料表)可以操作:

| Django 管理 |           | 歡迎, HOAMON. 檢視網站 / 變更密碼 / 登出 |
|-----------|-----------|------------------------------|
| 網站管理      |           |                              |
| 認證與授權     |           | 最近的動作                        |
| 使用者       | + 新增 🥔 變更 |                              |
| 群組        | + 新增 🧳 變更 | 我的動作                         |
|           |           | 無可用的                         |

進入「使用者」Model 頁面:

資料表的4項基本操作:

- Create(創建)
- Read(讀取)
- Update(更新)
- Delete(F除)

在網站開發者的角度上,來E,我們就是在設計「不同介面」來進行這4項操作,層級從低至高如下:

- DB shell
- Django shell
- Web page
- API
- API over API

在 Django Admin 模組的頁面中,我們可以使用 superuser 的帳 E 操作:

- 創建/讀取/更新/ E除使用者、群組
- 將使用者加入某一群組
- 賦與使用者或群組權限
  - 在這個階段, Django 提供的權限模式, 只限於規範某個「使用者或群組」對某個「Model」的 權限
  - 導入 django-guardian 後,才能達到規範某個「使用者或群組」對某個 Model E 某筆紀E 的權限

|   | Django 管理                         | 認證與授權:                                              | 歡迎, HOAMON. 檢視網站 / 變更密碼 / 登出                                                                                              |
|---|-----------------------------------|-----------------------------------------------------|----------------------------------------------------------------------------------------------------|
|   | 首頁 <sup>,</sup> 認證與授權 使用者         | <sup>*</sup> django.contrib.auth 模組的 a              | auth Create user                                                                                                    |
|   | 選擇 使用者 來變更<br>Q<br>1<br>搜尋<br>動作: | 任意文字欄位的搜尋框<br>勾選用戶,選擇刪除,再按「去<br><sup>」中0個被選</sup> D | <ul> <li>新増使用者 +</li> <li>過減器</li> <li>以工作人員狀態</li> <li>全部</li> <li>そ部</li> <li>そ</li> <li>ご</li> <li>以招級使用者状態</li> </ul> |
| f | hoamon                            | hoamon@ho600.com                                    | 全部                                                                                                    |
|   | <sup>1 使用者</sup> US               | er list                                             | 是<br>否                                                                                                    |
| - |                                   |                                                     | 以 有效<br>全部<br>是<br>否                                                                                                    |
|   | 資料表的 4                            | 項操作: CRUD                                           | Boolean 欄位的<br>過濾器                                                                                                    |

圖 3: 「U」的部份要點入單一紀E的頁面來操作

| Django 管理                                                                                                    |                                                                                      |                                                                        | 歡迎, HOAMON. 檢視網站 / 變更密碼 / 登出   |
|----------------------------------------------------------------------------------------------------|--------------------------------------------------------------------------------------|------------------------------------------------------------------------|--------------------------------|
| 首頁、認證與授權、使用者                                                                                                    | > hoamon                                                                             |                                                                        |                                |
| 變更 使用者                                                                                                    |                                                                                      |                                                                        | 歷史                             |
| 使用者名稱:                                                                                                    | hoamon<br>必要的。150 個字或更少,只包含字母、數                                                      | <sup>数字和@//+/_。</sup> 密碼不用明碼,而                                         | 是 hash 值儲存                     |
| 密碼:                                                                                                    | 演算法: pbkdf2_sha256 迭代: 150000                                                        | <b>隨機值:</b> 2Pm1MG***** 哈希碼: 4zRHRo*********************************** | *****                          |
| 個人資訊                                                                                                    |                                                                                      |                                                                        |                                |
| 名字:                                                                                                    |                                                                                      |                                                                        |                                |
| 姓氏:                                                                                                    |                                                                                      |                                                                        |                                |
| 電子信箱:                                                                                                    | hoamon@ho600.com                                                                     |                                                                        |                                |
|                                                                                                    |                                                                                      |                                                                        |                                |
| 權限<br>2 有效<br>指定使用者是否有效。請取評<br>2 工作人員狀態<br>指定是否使用者可以登入此智                                                                                                    | 選擇而不是樹除機號。<br>理網站。                                                                   |                                                                        |                                |
| ✓ 超級使用者狀態<br>指定是否使用者可以登入到這                                                                                                    | 個管理網站                                                                                |                                                                        |                                |
| 群組:                                                                                                    |                                                                                      |                                                                        |                                |
| 可用 群組 ❷                                                                                                    |                                                                                      | 群組 被選 0                                                                | +                              |
| Q 過濾器                                                                                                    |                                                                                      |                                                                        |                                |
|                                                                                                    | 全選 ⊙<br>此為領導可加入於超編。其所屬的超編編                                                           | © 全部移除<br>●予该錫號對應的處面。 按任 "Cantrol" 或 "Command" (Mas                    | <ol> <li>) - 可購買客偿值</li> </ol> |
| 使用者權限:                                                                                                    | CONTRACTAGE MIRELY (No. 1 TRACTAGE AND A 2012 CONTRACTAGE AND A 2012 CONTRACT        | A J MARKARAJIRM JERA JALL CONTON AN CONTINUE (NO                       | בעוואו יע לאיבא נ              |
| 可用 使用者權限 ❷                                                                                                    |                                                                                      | 使用者權限 被選 🛛                                                             |                                |
| Q 過滤器<br>admin   紀錄項目   Can a<br>admin   紀錄項目   Can c                                                                                                    | dd log entry<br>hange log entry                                                      |                                                                        |                                |
| admin   紀錄項目   Can d<br>admin   紀錄項目   Can d<br>admin   紀錄項目   Can d<br>auth   群組   Can delete g<br>auth   群組   Can view g<br>auth   群組   Can view g<br>auth   權限   Can add per<br>auth   權限   Can change<br>auth   權限   Can change<br>auth   權限   Can change | elete log entry<br>up<br>group<br>troup<br>pup<br>mission<br>permission<br>remission | 0                                                                      |                                |
|                                                                                                    | <b>全選 ⊙</b><br>本使用者的專圖權限。 按住 "Control" 或 "(                                          | ◎ 全部移除<br>Command" (Mac),可選取多個值                                        |                                |
| 重要日期                                                                                                    |                                                                                      |                                                                        |                                |
| 上次登入:                                                                                                    | 日期 2020/01/17 今天   節<br>時間 07:18 現在   ⑦<br>備註: 細約電腦時間比例服器快 8 小時。                     |                                                                        |                                |
| 加入日期:                                                                                                    | 日期 2020/01/17 今天   🎬<br>時間 07:18 現在   🕐<br>備註: 第約電腦時間比何服器快 8 小時 -                    |                                                                        |                                |
| 刪除                                                                                                    |                                                                                      | 儲存並新增                                                                  | 另一個 儲存並繼續編輯 储存                 |

### 1.6 Django ORM(Object-relational mapping)

在資料操作上, Django 將 SQL 語法包裝起來, 提供 Python class 來操作資料, 幾個範例如下:

**備E**:上面的 Django shell,與預設的 Django shell 長得不一樣,是因**E**有另外安裝 ipython 套件,安裝方式: pip install ipython

ORM 的概念就是把 Table 對應成 Model class , 而 Table 中的 1 筆紀 E就是 Model class 實例化後的 object 。

Django 預設給的 User, Group 的可簡單定義如下:

```
class Group(models.Model):
    name = models.CharField(max_length=150, unique=True)
    permissions = models.ManyToManyField(Permission, blank=True)
class User(models.Model):
    username = models.CharField(max_length=150)
    password = models.CharField(max_length=128)
    first_name = models.CharField(max_length=30, blank=True)
    last_name = models.CharField(max_length=150, blank=True)
    last_name = models.CharField(max_length=150, blank=True)
    is_active = models.BooleanField(default=False)
    is_staff = models.BooleanField(default=False)
    is_superuser = models.BooleanField(default=False)
    date_joined = models.DateTimeField(auto_now_add=True)
    last_login = models.DateTimeField()
    groups = models.ManyToManyField(Group, blank=True)
```

user\_permissions = models.ManyToManyField(Permission, blank=True)

Permission, Group, User 等 3 個 Model 所對應到的 DB Table 如下:

#### 1.6.1 auth\_permission Table

| id | name                 | content_type_id | codename        |
|----|----------------------|-----------------|-----------------|
| 1  | Can add log entry    | 1               | add_logentry    |
| 2  | Can change log entry | 1               | change_logentry |
| 3  | Can delete log entry | 1               | delete_logentry |
|    |                      |                 |                 |

#### 1.6.2 auth\_group Table

| id | name  |
|----|-------|
| 1  | 超級管理員 |
| 2  | 測試群   |
| 3  | 只是群組  |
|    |       |

#### 1.6.3 auth\_user Table

| id | username  |  |
|----|-----------|--|
| 1  | hoamon    |  |
| 2  | ho600     |  |
| 3  | test_user |  |
|    |           |  |

#### 1.6.4 auth\_user\_groups Table

| id | user_id | group_id |
|----|---------|----------|
| 1  | 1       | 1        |
| 2  | 2       | 1        |
| 3  | 3       | 2        |
|    |         |          |

#### 1.6.5 auth\_user\_user\_permissions Table

| id | user_id | permission_id |
|----|---------|---------------|
| 1  | 1       | 2             |
| 2  | 2       | 2             |
| 3  | 3       | 2             |
|    |         |               |

#### 1.6.6 auth\_group\_permissions Table

| id | group_id | permission_id |
|----|----------|---------------|
| 1  | 1        | 3             |
| 2  | 2        | 3             |
| 3  | 3        | 3             |
|    |          |               |

以上這幾張表,我們也可以利用./manage.py dbshell 進入 MariaDB shell 來觀看它們的結構:

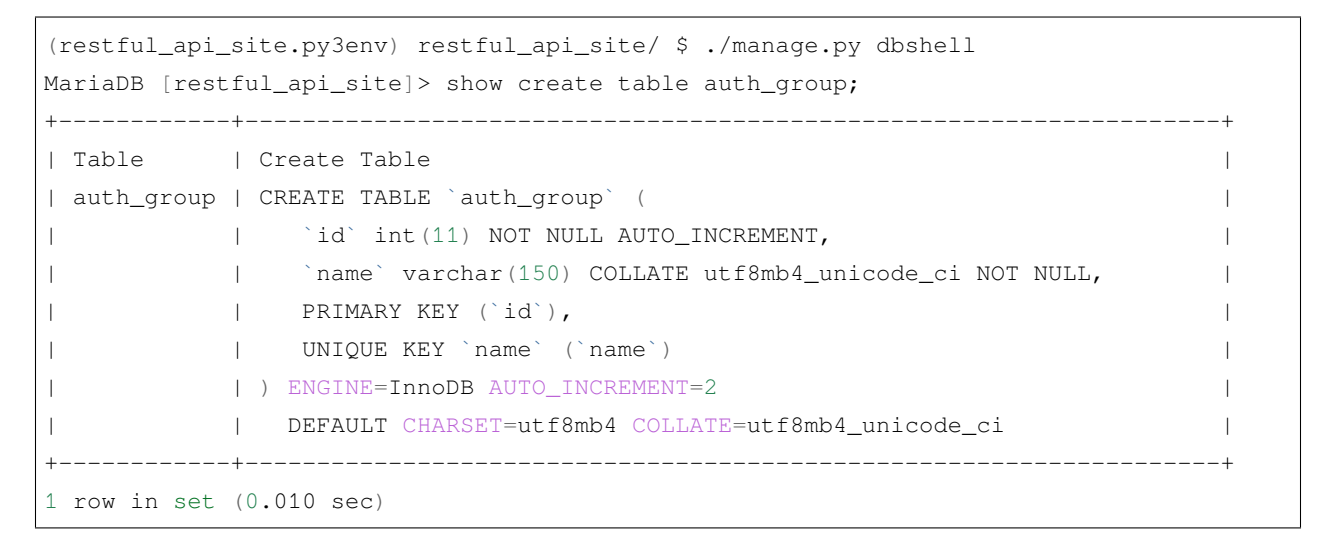

#### 1.6.7 ORM 簡單操作范例

- 1. 創建2個使用者及1個群組
- 2. 將2個使用者都加入這個群組
- 4. 列出群組中的使用者

```
In [1]: from django.contrib.auth.models import User, Group
In [2]: u1 = User(username='user1', email='user1@ho600.com')
In [3]: u1.save()
In [4]: u2 = User(username='user2', email='user2@ho600.com')
In [5]: u2.save()
In [6]: g1 = Group(name='Normal User')
In [7]: q1.save()
In [8]: u1.groups.add(g1)
In [9]: q1.user_set.add(u2)
In [10]: for u in User.objects.all().order_by('id')[:2]:
   . . . :
             print("{}, {}".format(u.id, u.username))
1, user1
2, user2
In [11]: from django.db.models import Q
In [12]: for u in g1.user_set.all().filter(
            username__in=['user1', 'user2']
    . . . :
            ).filter(Q(id=1, username='user1')
   . . . :
                      |Q(id=2, username='user2')
   . . . :
                     ).order_by('-id'):
    . . . :
   . . . :
            print(u.username)
2 user2
1 user1
In [13]: u2.delete()
In [14]: for u in q1.user_set.filter(username__isnull=False):
             print (u.username)
    . . . :
user1
```

## 1.7 Model 設計

從 MQTT Subscriber 函式所傳來的資料格式,可能如下:

| 欄位        | 值                   | <b>E</b> 明                     |
|-----------|---------------------|--------------------------------|
| topic     | ho600/office/power1 | Iot 感測器登記的代號                   |
| timestamp | 1579262426.123045   | 感測器紀E的時間,以 unix timestamp 格式紀E |
| value     | 23.45               | 感測值,如:電流值、 🛙 濕度、亮度             |

這樣類型的資料,我們可簡單分成兩個 Models 儲存, EndSpot 放置感測器的設定, FlowData 則紀 E每一筆感 測資料。

```
class EndSpot(models.Model):
    topic = models.CharField(max_length=150, unique=True)
```

```
(繼續上一頁)
```

接下來我們將這 2 個 Models 放置在 data\_store module, 在 Django 中,又可稱 D app 。利用 django command 來 新增這一個 app :

```
(restful_api_site.py3env) restful_api_site/ $ django-admin startapp data_store
(restful_api_site.py3env) restful_api_site/ $ git add data_store && \
git ci -m "Initial data_store app"
[master c479679] Initial data_store app
7 files changed, 17 insertions(+)
create mode 100644 restful_api_site/data_store/__init__.py
create mode 100644 restful_api_site/data_store/admin.py
create mode 100644 restful_api_site/data_store/apps.py
create mode 100644 restful_api_site/data_store/migrations/__init__.py
create mode 100644 restful_api_site/data_store/migrations/__init__.py
create mode 100644 restful_api_site/data_store/models.py
create mode 100644 restful_api_site/data_store/tests.py
create mode 100644 restful_api_site/data_store/tests.py
```

此階段的修改可見 c479679b。

接下來,我們要執行如下工作:

- 1. 添加 data\_store 到 settings.INSTALLED\_APPS (修改:9006318)
- 2. 把2個 Models 定義置入 data\_store/models.py (commit:c6e82a5b)
- 3. 執行./manage.py makemigrations 以生成 db schema migration 檔 ( commit:945ab91b )
- 4. 執行./manage.py migrate, Django 會拿上一動作的 migration 檔來調整資料庫中的表架構: 新增表格、新 增欄位、新增 Key、…

執行 migrate 指令時, django 會從 django\_migrations table 中, 找尋已執行的 migrations file 紀 []:

| id | app          | name                          | applied                    |
|----|--------------|-------------------------------|----------------------------|
| 1  | contenttypes | 0001_initial                  | 2020-01-17 04:31:16.111321 |
| 4  | admin        | 0002_logentry_remove_auto_add | 2020-01-17 04:31:16.545302 |
|    |              |                               |                            |
| 17 | sessions     | 0001_initial                  | 2020-01-17 04:31:16.812397 |

在比對出 data\_store/migrations/0001\_initial.py 的紀 E E 未 在 django\_migrations 中, 那 就 執 行 data\_store/migrations/0001\_initial.py E的程式:

```
# data_store/migrations/0001_initial.py
class Migration (migrations.Migration):
    initial = True
   dependencies = [
    1
   operations = [
        migrations.CreateModel(
            name='EndSpot',
            fields=[
                ('id', models.AutoField(auto_created=True,
                                         primary_key=True,
                                         serialize=False,
                                         verbose_name='ID')),
                ('topic', models.CharField(max_length=150, unique=True)),
                ('note', models.TextField()),
            ],
            options={
                'permissions': (('add_flowdata_under_this_end_spot',
                                 'Add FlowData records under This EndSpot'),),
            },
        ),
        migrations.CreateModel(
            name='FlowData',
            fields=[
                ('id', models.AutoField(auto_created=True,
                                         primary_key=True,
                                         serialize=False,
                                         verbose_name='ID')),
                ('timestamp', models.DecimalField(db_index=True,
                                                 decimal_places=6,
                                                 max_digits=20)),
                ('value', models.FloatField()),
                ('create_time', models.DateTimeField(auto_now_add=True,
                                                     db_index=True)),
```

執行 migrate 指令的輸出:

```
(restful_api_site.py3env) restful_api_site/ $ ./manage.py migrate
Operations to perform:
   Apply all migrations: admin, auth, contenttypes, data_store, sessions
Running migrations:
   Applying data_store.0001_initial... OK
```

資料庫結構在升級後,會多了 data\_store\_endspot, data\_store\_flowdata 兩張表。在這個階段要新增紀E,只有利用 dbshell, shell 指令,以 SQL 或 Python ORM 語法處理。

一個便利的方式,是將 EndSpot, FlowData 登記到 Admin 模組中,修改程式碼 (a9fa501)如下:

```
# data_store/admin.py
from django.contrib import admin
from data_store.models import EndSpot, FlowData
class EndSpotAdmin(admin.ModelAdmin):
    pass
admin.site.register(EndSpot, EndSpotAdmin)
class FlowDataAdmin(admin.ModelAdmin):
    pass
admin.site.register(FlowData, FlowDataAdmin)
```

在 Django Admin 頁面就能見到 EndSpot, FlowData Models:

```
class EndSpot(models.Model):
    def __str__(self):
        return self.topic
```

在 EndSpot Model 中,加入 \_\_str\_函式,可自定偏好的顯示名稱 (2cc4f64)。

| ÷ | $\rightarrow$ G | <u>۵</u> ( | <b>127.0.0.1</b> :80 | 000/a | admin/             |   |       |         |   |       |     |
|---|-----------------|------------|----------------------|-------|--------------------|---|-------|---------|---|-------|-----|
|   | 應用程式 🥻          | Chrom      | e Remote D           | 3     | How to Install and | l | 🗎 aws | 📄 接地、防雷 | • | ho600 | aws |
|   | Django          | 管理         | 1                    |       |                    |   |       |         |   |       |     |
|   | 網站管理            | Ŧ          |                      |       |                    |   |       |         |   |       |     |
|   | DATA_STO        | RE         |                      |       |                    |   |       |         |   |       |     |
|   | End spots       |            |                      |       |                    |   |       | ╋ 新増    | ø | 變更    |     |
|   | Flow datas      | 1          |                      |       |                    |   |       | ╋ 新増    | ø | 變更    |     |
|   |                 |            |                      |       |                    |   |       |         |   |       |     |
|   | 認證與授權           |            |                      |       |                    |   |       |         |   |       |     |
|   | 使用者             |            |                      |       |                    |   |       | ╋ 新増    | ø | 變更    |     |
|   | 群組              |            |                      |       |                    |   |       | ╋ 新増    | ø | 變更    |     |
|   |                 |            |                      |       |                    |   |       |         |   |       |     |

圖 5: 如同 User, Group models,也可以對 EndSpot, FlowData 作 CRUD 操作

| 首頁 › Data_Store › End spots | ⇒新增 end spot        |                     |
|-----------------------------|---------------------|---------------------|
| 新增 end spot                 |                     |                     |
| Topic :                     | ho600/office/power1 |                     |
| Note :                      | 在何六百辦公室的第一個電源插座。    |                     |
|                             |                     |                     |
|                             |                     | Îx.                 |
|                             |                     |                     |
|                             |                     | 儲存並新增另一個 儲存並繼續編輯 儲存 |

圖 6: Topic E必填欄位, Note 則隨意

| Django 管理                 | 歡迎, HOAMON. 檢視網站 / 變更密碼 / 登出                                                                                 |
|---------------------------|----------------------------------------------------------------------------------------------------|
| 首頁 › Data_Store › Flow da | <b>tas</b> →新增 flow data                                                                                     |
| 新增 flow data              | <pre>class FlowData(models.Model):     end_spot = models.ForeignKey(EndSpot, on_delete=models.CASCADE)</pre> |
| 請更正下面的錯誤。                 | <b>A</b>                                                                                                    |
| End spot :                | 這個欄位是必須的。<br>                                                                                                |
| Timestamp :               | 1579263693.72278                                                                                             |
| Value :                   | 3.1                                                                                                    |
|                           | 儲存並新增另一個 儲存並繼續編輯 儲存                                                                                          |

圖 7: 建立 FlowData 紀E時, End Spot object E必填欄位

| End spot :                              | EndSpot object (1) 🗘 🤌 🕂 |
|-----------------------------------------|--------------------------|
| <sub>Timestamp</sub> : <mark>不直覺</mark> | 1579263693.72278         |
| Value :                                 | 3.1                      |

圖 8: 在 End Spot 下拉選單中, 只秀出 id, 難以辦識

#### 新增 flow data

| End spot :  | ho600/office/power1 🕈 🥕 🕇 |
|-------------|---------------------------|
| Timestamp : |                           |
| Value :     |                           |

圖 9: 可顯示 ho600/office/power1

### 1.8 使用 django-restframework 來建立 API 服務

HTTP METHOD:

- POST => Create
- GET => Read
- PATCH/PUT => Update
- DELETE => Delete

```
$ telnet icanhazip.com 80
Trying 104.20.17.242...
Connected to icanhazip.com.
Escape character is '^]'.
GET / HTTP/1.0
                            <-- I type
Host: icanhazip.com
                           <-- I type
HTTP/1.1 200 OK
Date: Fri, 17 Jan 2020 17:01:32 GMT
Content-Type: text/plain
Content-Length: 14
Connection: close
Set-Cookie: __cfduid=d1fb84a3f46ea313400cb2c5731f2e88a1579280492; expires=Sun, 16-Feb-
→20 17:01:32 GMT; path=/; domain=.icanhazip.com; HttpOnly; SameSite=Lax
Access-Control-Allow-Origin: *
Access-Control-Allow-Methods: GET
X-RTFM: Learn about this site at http://bit.ly/icanhazip-faq and do not abuse the_
⇔service.
X-SECURITY: This site DOES NOT distribute malware. Get the facts. https://goo.gl/
→1FhVpg
X-Worker-Version: 20190626_1
Alt-Svc: h3-24=":443"; ma=86400, h3-23=":443"; ma=86400
Server: cloudflare
CF-RAY: 5569e427fcaff065-TPE
92.196.51.109
Connection closed by foreign host.
```

首先是 pip install djangorestframework , 記得把它登記到 requirements.txt (19e1982), 這樣之後在 E地方開發時, 才不會忘記安裝它。

要E FlowData 生出 GET/POST 的 API endpoint , 只要處理下面 4 個地方:

- 將 rest\_framework 加入 settings.INSTALLED\_APPS (4c92c72)
- 撰寫 FlowDataSerializer (061dc7f)

- 撰寫 FlowDataModelViewSet (520ae9e5)
- 在 restful\_api\_site/urls.py 設定 router (824cc7a2)

完成後,即可在 http://127.0.0.1:8000/api/v1/ 看到 BrowsableAPIRenderer 生成出來的 html 網頁:

| $\leftrightarrow$ $\rightarrow$ G | <b>企</b> ① 127.0.0.1:80                                             | 00/api/v1/                  |           |            |             |          |        | \$      | 🥖 🖸  | ) 🖂       | <b>a C</b> | <u>⁄</u> © |
|-----------------------------------|---------------------------------------------------------------------|-----------------------------|-----------|------------|-------------|----------|--------|---------|------|-----------|------------|------------|
| 應用程式                              | 🔄 Chrome Remote D                                                   | How to Install and          | 🗎 aws     | 🗎 接地、防雷    | 🍦 ho600 aws | 🗎 Resume | 🗎 Bank | 🗎 earth | È B  | arth Envi | roment     |            |
|                                   | Django REST fr                                                      | amework                     |           |            |             |          |        |         |      |           |            |            |
|                                   | Api Root                                                            |                             |           |            |             |          |        |         |      |           |            |            |
|                                   | Api Roo                                                             | t                           | ,         |            |             |          |        |         | OPTI | ONS       | GET        | -          |
|                                   | GET /api/v1/                                                        |                             |           |            |             |          |        |         |      |           |            |            |
|                                   | HTTP 200 OK<br>Allow: GET, HEAD<br>Content-Type: ap<br>Vary: Accept | , OPTIONS<br>plication/json |           |            |             |          |        |         |      |           |            |            |
|                                   | <pre>{     "flowdata": }</pre>                                      | "http://127.0.0.1:800       | 0/api/v1/ | flowdata/" |             |          |        |         |      |           |            |            |

圖 10: http://127.0.0.1:8000/api/v1/flowdata/ 是可以點選的

先使用 curl 來測試:

可以得到伺服器回傳給我們的新紀E id E 4 。這樣,我們就可以把 post\_data 函式寫出來了:

```
import requests
1
   def post_data(*args, **kw):
2
       msg = args[0]
3
       url = 'http://127.0.0.1:8000/api/v1/flowdata/?format=json'
4
       topic_mapping = {
5
           "ho600/office/power1": 1,
6
       }
7
       data = {
8
           "end_spot": topic_mapping[msg.topic],
9
           "timestamp": msg.payload.get('timestamp', ''),
10
           "value": msg.payload.get('value', ''),
11
```

| <ul> <li>              ・              ・</li></ul>                                     |
|---------------------------------------------------------------------------------------|
| Django REST framework                                                                 |
| Api Root / Flow Data Model List                                                       |
| Flow Data Model List                                                                  |
| GET /api/v1/flowdata/ GET => Read => 顯示所有的 flow_data objects                          |
| <pre>HTTP 200 OK Allow: GET, POST Content-Type: application/json Vary: Accept [</pre> |
| Raw data HTML form                                                                    |
| Timestamp                                                                             |
| Value                                                                                 |
| End spot ho600/office/power1                                                          |
| POST => Create => 可新增資料 Post                                                          |

圖 11: /api/v1/flowdata/ 的畫面,同時可以看到 objects,也提供 POST Form

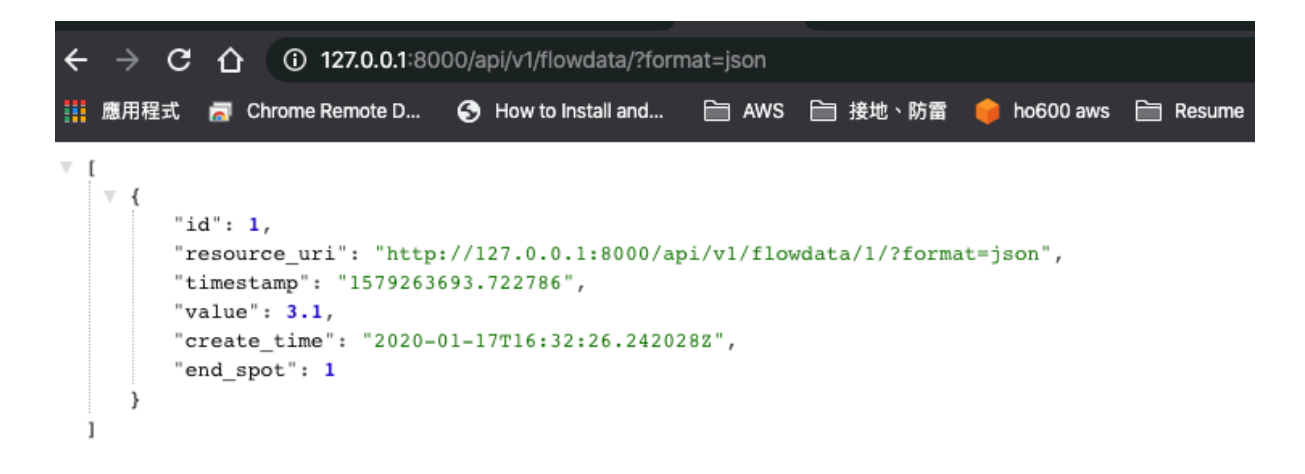

圖 12: querystring 設定 format=json 後,則只出現 json 格式的所有紀E

| 12 | }                                                                    |  |  |  |  |  |  |  |
|----|----------------------------------------------------------------------|--|--|--|--|--|--|--|
| 13 | res = requests.post(url, data=data)                                  |  |  |  |  |  |  |  |
| 14 | <pre>print(res.text)</pre>                                           |  |  |  |  |  |  |  |
| 15 | #INFO: {"id":5,                                                      |  |  |  |  |  |  |  |
| 16 | # "resource_uri":                                                    |  |  |  |  |  |  |  |
| 17 | <pre># "http://127.0.0.1:8000/api/v1/flowdata/5/?format=json",</pre> |  |  |  |  |  |  |  |
| 18 | # "timestamp":"123.123456","value":4.1,                              |  |  |  |  |  |  |  |
| 19 | # "create_time":"2020-01-17T18:11:42.967727Z","end_spot":1}          |  |  |  |  |  |  |  |

## CHAPTER 2

## 待處理工作

| Todo:         | 要再          | 詳細。          |               |          |                    |                                                                  |
|---------------|-------------|--------------|---------------|----------|--------------------|------------------------------------------------------------------|
| (原<br>django/ | 始<br>′check | 記<br>outs/la | F<br>itest/do | cs/sourc | 見<br>ce/01part.rst | /home/docs/checkouts/readthedocs.org/user_builds/book-for-import |
| Todo:         | 再詳          | 細講讀          | <b>構毎一</b> (  | 固應用車     | 軟體                 |                                                                  |
| (原始讀          | 2E          | 1 01pa       | rt/deve       | loping_  | env_initializ      | cation.rst,第 33 行)                                               |
| Todo:         | 再詳          | 細講讀          | <b>講每一</b> 個  | 固應用車     | 軟體                 |                                                                  |
|               |             |              |               |          |                    |                                                                  |

(原 始 記 臣 見 /home/docs/checkouts/readthedocs.org/user\_builds/book-for-importdjango/checkouts/latest/docs/source/01part/developing\_env\_initialization.rst , 第 33 行)